VMware<sup>®</sup> Virtual Infrastructure 3.x Software for Dell™ PowerEdge™ Systems

# **Release Notes**

### **Notes and Notices**

**NOTE:** A NOTE indicates important information that helps you make better use of your computer.

**ONTICE:** A NOTICE indicates either potential damage to hardware or loss of data and tells you how to avoid the problem.

Portions of this document Copyrighted VMware, Inc. 2008.

September 2008 Rev. A03

Information in this document is subject to change without notice. © 2008 Dell Inc. All rights reserved.

Reproduction of these materials in any manner whatsoever without the written permission of Dell Inc. is strictly forbidden.

Trademarks used in this text: *Dell*, the *DELL* logo, *PowerEdge*, and *OpenManage* are trademarks of Dell Inc.; *QLogic* is a registered trademark of QLogic corporation, *VMware* is a registered trademark or trademarks (the "Marks") of VMware, Inc. in the United States and/or other jurisdictions.

Other trademarks and trade names may be used in this document to refer to either the entities claiming the marks and names or their products. Dell Inc. disclaims any proprietary interest in trademarks and trade names other than its own.

# **Overview**

This document is an addendum to the Dell VMware Virtual Infrastructure 3.x Deployment Guide located on the Dell Support website at support.dell.com. It contains important additional information regarding this release of VMware<sup>®</sup> ESX and ESXi software for Dell<sup>™</sup> PowerEdge<sup>™</sup> systems.

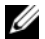

NOTE: For installing the OpenManage software on PowerEdge systems running the ESX and ESXi software and for related known issues, resolutions, and troubleshooting, see the Dell OpenManage With VMware ESX Installation Guide available on the Dell Support website at support.dell.com.

The known issues for VMware Virtual Infrastructure 3.x software running on PowerEdge systems discussed in this document are:

- ٠ For PowerEdge M805 and M905 systems running ESX 3.5 Update 2 software, the Broadcom BC5709 network interface card (NIC) is not enabled fully
- SATA optical drive is not accessible from Virtual Machines (VMs) on PowerEdge1950 III, PowerEdge 2950 III, ٠ and PowerEdge 2900 III systems
- ٠ Unable to install ESX 3.0.3 using the Serial Advanced Technology Attachment (SATA) optical drive
- Unable to install ESX 3.0.3 using the USB drive when another USB drive is connected to the PowerEdge M805 blade system
- PowerEdge 6650 system encounters Pink Screen of Death (PSOD) if you install patch ESX-1003514 on ESX 3.0.2
- External USB optical drive connected to an ESXi host is not accessible from VMs ٠
- Incorrect reporting of QL Channel HBA model numbers ٠
- ٠ SATA optical drive is not functional on the PowerEdge R905 system
- ٠ SATA optical drive is not functional on the PowerEdge R805 system after ESX installation
- Add-on NICs are enumerated ahead of the integrated NICs in the PowerEdge R900 system .
- System hangs when loading megaraid sas.o on a PowerEdge 2900 system with PowerEdge ٠ Expandable RAID Controller Integrated (PERC 6/i)
- Management logical unit number (LUN) used in the Dell<sup>™</sup> PowerVault<sup>™</sup> MD3000i system ٠ is listed under internet SCSI (iSCSI) targets
- ٠ Overlapping memory ranges message appears on AMD-based platforms
- ٠ VirtualCenter does not show all the optical devices available in the ESX host
- Log file shows hub.c failure message ٠
- Network connectivity is lost after adding or removing Peripheral Component Interconnect (PCI) ٠ device(s)

- The ESX software crashes (displays a purple screen) on the PowerEdge 6950 system with more than two PERC 5/E controllers
- The mouse pointer is not functional when installing the ESX software on the PowerEdge 6950 system
- Performance is impacted due to interrupt sharing in the PowerEdge 6850 system
- Keyboard and mouse are not responsive on the PowerEdge 6850 system when using an Avocent Keyboard, Video, or Visual Display Unit (KVM) environment
- SCSI target is unrecognized on PowerEdge systems with PERC 5 controllers
- Log file shows a failed modprobe message
- VMotion is not allowed between hosts with different processors
- Device ID of DRAC 4 adapter 1028:0012 is missing in vmware-devices.map file

## **Known Issues and Resolution**

| Issue                                                                                                    | Description                                                                                                    | Resolution                                                                                                    | Applies to           |
|----------------------------------------------------------------------------------------------------|----------------------------------------------------------------------------------------------------|----------------------------------------------------------------------------------------------------|----------------------|
| For PowerEdge<br>M805 and M905<br>systems running<br>ESX 3.5 Update 2<br>software, the<br>Broadcom BC5709<br>network interface<br>card (NIC) is not<br>enabled fully | The ESX 3.5 Update 2 software<br>does not have the <b>1.5.10b.1.1</b><br>version of the <b>bnx2</b> driver of the<br>Broadcom BC5709 NIC that enables<br>certain features of the NIC including<br>the Remote PHY feature. | <ul> <li>Before installing the ESX 3.5 Update 2 software, follow the steps below:</li> <li>1 Insert the <i>Broadcom BC5709 NIC driver</i> media in the optical drive of the system.</li> <li>2 Once the Broadcom BC5709 NIC driver is installed successfully, the system automatically prompts you to insert the ESX 3.5 Update 2 Installation media.</li> </ul>                                                                                                    | ESX 3.5<br>Update 2  |
| SATA optical drive is<br>not accessible from<br>Virtual Machines<br>(VMs) on<br>PowerEdge1950 III,<br>PowerEdge 2950 III,<br>and<br>PowerEdge 2900 III<br>systems    | VMs cannot be configured to access<br>the SATA optical drive of the hosts on<br>PowerEdge 1950 III, PowerEdge 2950 III,<br>and PowerEdge 2900 III systems.                                                                | <ul> <li>Perform the following steps:</li> <li>1 Right-click on the Virtual Machine and select Edit settings.</li> <li>2 Click the Add button to add a hardware.</li> <li>3 Select the SCSI device and click Next.</li> <li>4 The CD ROM device appears as a SCSI device. Click Next.</li> <li>5 Click Finish to complete the reconfiguration of VMs. You may have to rescan the small computer system interface (SCSI) host bus adapter (HBA) or restart VMs to complete the configuration. The host's optical drive is mapped to the VMs using this SCSI device.</li> <li>NOTE: This workaround allows VMs to access the contents of host's optical drive. However, a VM cannot boot using the device. This is a known limitation with this ESX release.</li> </ul> | ESXi 3.5<br>Update 2 |
| Unable to install<br>ESX 3.0.3 using the<br>Serial Advanced<br>Technology<br>Attachment (SATA)<br>optical drive                                                      | ESX 3.0.3 may fail to install on<br>PowerEdge systems with the SATA<br>optical drive. The error No driver<br>found is displayed.                                                                                          | VMware does not support the SATA optical<br>drivers in its ESX 3.0.x series. You can perform<br>a network-based installation or use an external<br>USB drive for the installation of ESX 3.0.x.                                                                                                    | ESX 3.0.x            |

#### Table 1-1. Known Issues and Resolution

| Issue                                                                                                    | Description                                                                                                    | Resolution                                                                                                    | Applies to |
|----------------------------------------------------------------------------------------------------|----------------------------------------------------------------------------------------------------|----------------------------------------------------------------------------------------------------|------------|
| Unable to install<br>ESX 3.0.3 using the<br>USB drive when<br>another USB drive is<br>connected to the<br>PowerEdge M805<br>blade system | If the PowerEdge M805 blade system is<br>already connected to a USB drive,<br>you may be unable to install ESX 3.0.3<br>using another USB drive. The error No<br>driver found is displayed. | <ul> <li>During the installation of ESX 3.0.3 using the USB drive, enable the Dell Remote Access</li> <li>Controller media, or, follow the steps below:</li> <li>1 Follow the on-screen instructions on the No driver found error screen to manually select a driver.</li> <li>2 Click Select driver. This will bring up the screen Select Device Driver to Load. From the listed drivers, select USB Mass Storage driver for Linux (usb-storage).</li> <li>3 Click OK.</li> <li>4 Proceed with the installation of ESX 3.0.3.</li> </ul> | ESX 3.0.x  |
| PowerEdge 6650<br>system encounters<br>Pink Screen of Death<br>(PSOD) if you install<br>patch <b>ESX-1003514</b>                         | If you install patch <b>ESX-1003514</b> on<br>PowerEdge 6650 systems running<br>ESX 3.0.2, the system crashes.                                                                              | Do not install patch <b>ESX-1003514</b> on<br>ESX 3.0.2. If you have installed patch<br><b>ESX-1003514</b> on ESX 3.0.2, roll-back the <b>tg3</b><br>driver to the version contained in ESX 3.0.2 by<br>following the steps below:                                                                                                    | ESX 3.0.x  |
| on ESX 3.0.2                                                                                                    |                                                                                                    | 1. Log in to the mode Service Console only(troubleshooting mode).                                                                                                    |            |
|                                                                                                    |                                                                                                    | 2. Place the ESX 3.0.2 media into the optical drive.                                                                                                    |            |
|                                                                                                    |                                                                                                    | 3. Place the media and change to the folder /VMware/RPMS on the mounted directory.                                                                                                    |            |
|                                                                                                    |                                                                                                    | 4. Run the below command from the Service<br>Console to roll back the <b>tg3</b> driver:                                                                                                    |            |
|                                                                                                    |                                                                                                    | rpm -Uvholdpackage VMware-<br>esx-drivers-net-tg3-3.43b.1vmw-<br>52542.i386.rpm                                                                                                    |            |
|                                                                                                    |                                                                                                    | 5. Remove the media and login into the <b>VMware ESX Server</b> mode.                                                                                                    |            |

 Table 1-1.
 Known Issues and Resolution (continued)

| lssue                                                                                    | Description                                                                                                    | Resolution                                                                                                    | Applies to           |
|------------------------------------------------------------------------------------------|----------------------------------------------------------------------------------------------------|----------------------------------------------------------------------------------------------------|----------------------|
| External USB optical<br>drive connected to<br>an ESXi host is not<br>accessible from VMs | VMs cannot be configured to<br>access the external USB optical<br>drive of the host.                                                                               | <ul> <li>Perform the following steps:</li> <li>1 Right-click on the Virtual Machine and select Edit settings.</li> <li>2 Click the Add button to add a hardware.</li> <li>3 Select the SCSI device and click Next.</li> <li>4 The optical drive appears as a SCSI device. Click Next.</li> <li>5 Click Finish to complete the reconfiguration of VM. It may be required to rescan the SCSI HBA or restart the VM to complete the configuration. The optical drive of the host is mapped to the VM using this SCSI device.</li> <li>NOTE: This workaround allows VMs to access the contents of the optical drive of the host. However, the VM cannot boot using the device. This is a known limitation with this ESX release.</li> </ul> | ESXi 3.5<br>Update 2 |
| Incorrect reporting<br>of QLogic <sup>™</sup> Fibre<br>Channel HBA model<br>numbers      | QLogic Fibre Channel HBA cards<br>QLE2462, QLE2460 and QLE2562<br>are shown as QLA2432, QLA2432,<br>and QLA2532 respectively, in Virtual<br>Infrastructure client. | This is because QLogic Fiber Channel HBAs<br>QLE2462, QLE2460, and QLE2562 cards are<br>based on chipsets 2432, 2432, and 2532<br>respectively. This does not impact any system<br>performance and may be safely ignored. This is<br>working as designed in ESX 3.x releases.                                                                                                    | ESXi 3.5<br>Update 2 |
| SATA optical drive is<br>not functional on<br>the PowerEdge R905<br>system               | ESX 3.5 Update 1 does not carry the<br>driver for the SATA controller<br>which makes the SATA optical<br>drive unusable.                                           | <ol> <li>Before installing VMware Infrastructure 3.5<br/>Update 1 on a PowerEdge R905 system, boot<br/>the system using the CD 1—Install First<br/>media that is shipped with your system.</li> <li>When prompted, replace this media with the<br/>ESX 3.5 Update 1 Installation media and<br/>continue the installation of VMware<br/>Infrastructure 3.5 software.</li> </ol>                                                                                                    | ESX 3.5<br>Update 1  |

 Table 1-1.
 Known Issues and Resolution (continued)

| Issue                                                                                                    | Description                                                                                                    | Resolution                                                                                                    | Applies to           |
|----------------------------------------------------------------------------------------------------|----------------------------------------------------------------------------------------------------|----------------------------------------------------------------------------------------------------|----------------------|
| SATA optical drive is<br>not functional on<br>the PowerEdge R805<br>system after ESX<br>installation                                                           | The driver <b>sata_nv.o</b> for the<br>SATA controller on a PowerEdge R805<br>system does not get loaded<br>automatically after the ESX<br>installation. This makes the SATA<br>optical drive unusable after the<br>ESX installation. | <pre>To resolve the issue, follow the steps below: 1 Edit the file sata_nv.xml under /etc/vmware/pciid directory. 2 Add the content below before the end-tag  to enable Device Id 037f <device id="037f"> <dvice id="037f"> <dvice id="037f"> </dvice> </dvice> </dvice> </dvice> </dvice> </dvice> </dvice> </dvice> </dvice> </dvice> </dvice> </dvice> </dvice> </dvice> </dvice> </dvice> </dvice> </dvice> </dvice> </dvice>           <td>ESX 3.5<br/>Update 1</td></device></pre> | ESX 3.5<br>Update 1  |
| Add-on NICs are<br>enumerated ahead of<br>the integrated NICs<br>in the PowerEdge<br>R900 system                                                               | On a PowerEdge R900 system, the<br>add-on NICs installed on the slots five<br>or seven are enumerated ahead of the<br>integrated NICs.                                                                                                | NIC enumeration on the PowerEdge R900<br>system is handled differently in the ESX<br>Installer, than in the ESX kernel. Hence, it is<br>recommended that add-on NICs should not<br>be placed in slots five or seven of the<br>PowerEdge R900 system.                                                                                                    | ESX 3.5<br>ESX 3.0.2 |
|                                                                                                    |                                                                                                    | If these slots are used, the add-on NICs may<br>be enumerated ahead of the integrated NICs.<br>This issue will be fixed in a future release of<br>the VMware ESX software.                                                                                                    |                      |
| System hangs when<br>loading<br>megaraid_sas.o on<br>a PowerEdge 2900<br>system with<br>PowerEdge<br>Expandable<br>RAID Controller<br>Integrated<br>(PERC 6/i) | The PowerEdge 2900 system with<br>PERC 6/i integrated controller hangs<br>when loading <b>megaraid_sas.o</b> during<br>ESX boot. This issue is observed in the<br>system with BIOS versions earlier<br>than v2.1.0.                   | The PowerEdge 2900 system with<br>PERC 6/i integrated controller configuration is<br>supported in the PowerEdge 2900 System<br>BIOS version v2.1.0 and later. To resolve the<br>issue, upgrade the system BIOS version to<br>v2.1.0, available for download from the<br>Dell Support website at <b>support.dell.com</b> .                                                                                                    | ESX 3.5              |

| Issue                                                                                                    | Description                                                                                                    | Resolution                                                                                                    | Applies to           |
|----------------------------------------------------------------------------------------------------|----------------------------------------------------------------------------------------------------|----------------------------------------------------------------------------------------------------|----------------------|
| Management logical<br>unit number (LUN)<br>used in the Dell <sup>™</sup><br>PowerVault <sup>™</sup><br>MD3000i system<br>is listed under<br>internet SCSI<br>(iSCSI) targets | Special management LUN in the<br>PowerVault MD3000i system is listed<br>under iSCSI Targets as LUN 31.                                                                                          | Read/Write access to LUN 31 is blocked,<br>which protects the system from any impact.<br>This issue does not affect the functioning of<br>the system. The Management LUN is masked<br>in a future release of ESX software.                                                                                                    | ESX 3.5              |
| Overlapping<br>memory ranges<br>message appears on<br>AMD-based<br>platforms                                                                                                 | ACPI: 944: Overlapping<br>memory ranges found message<br>appears on the Service Console and in                                                                                                  | With <b>Node Interleaving</b> enabled, both<br>processor nodes have equal proximity<br>to the specified memory range.                                                                                                    | ESX 3.5<br>ESX 3.0.2 |
|                                                                                                    | /var/log/vmkernel on systems with<br>AMD Opteron <sup>™</sup> processors when<br>Node Interleaving is enabled in the<br>system BIOS.                                                            | Implications to the ESX software for this type<br>of memory overlap exists only when <b>Node</b><br><b>Interleaving</b> is disabled.                                                                                                    |                      |
|                                                                                                    |                                                                                                    | If Node Interleaving is enabled, you may safely ignore this message.                                                                                                    |                      |
| VirtualCenter does<br>not show all the<br>optical devices<br>available in the<br>ESX host                                                                                    | When connecting a USB optical drive<br>to a system running ESX VirtualCenter<br>does not update the optical drive list<br>for the host.                                                         | Reboot the system with the USB optical device connected.                                                                                                    | ESX 3.5<br>ESX 3.0.2 |
|                                                                                                    |                                                                                                    | VirtualCenter lists only those USB optical devices that are connected to the host during system boot up.                                                                                                    |                      |
|                                                                                                    |                                                                                                    | This feature works as designed in ESX software.                                                                                                    |                      |
| Log file shows hub.c                                                                                                    | <ul> <li>The following error appears in /var/log/messages on rebooting the system:</li> </ul>                                                                                                   | This error message may be ignored.                                                                                                    | ESX 3.5              |
| failure message                                                                                                    |                                                                                                    |                                                                                                    | ESX 3.0.2            |
|                                                                                                    | kernel: hub.c: connect-<br>debounce failed, port 1<br>disabled.                                                                                                    |                                                                                                    |                      |
| Network<br>connectivity is lost<br>after adding or<br>removing Peripheral<br>Component<br>Interconnect (PCI)<br>device(s)                                                    | If the ethernet interfaces are renamed<br>after adding or removing a PCI<br>device(s) (For example, PERC storage<br>card), the network connection of the<br><b>Service Console</b> may be lost. | After changing the status of PCI device(s)<br>in the system, re-enumeration of the PCI bus<br>may result in ESX renaming labels for the<br>network connections. To restore the network<br>connectivity of the <b>Service Console</b> , manually<br>connect the vSwitch associated with the<br><b>Service Console</b> to the newly-named Ethernet<br>interface. | ESX 3.5<br>ESX 3.0.2 |

| Issue                                                                                                    | Description                                                                                                    | Resolution                                                                                                    | Applies to                        |
|----------------------------------------------------------------------------------------------------|----------------------------------------------------------------------------------------------------|----------------------------------------------------------------------------------------------------|-----------------------------------|
| The ESX software<br>crashes (displays<br>a purple screen)<br>on the<br>PowerEdge 6950<br>system with more<br>than two PERC 5/E<br>controllers                           | The ESX software crashes on the<br>PowerEdge 6950 system with more<br>than two PERC 5/E controllers<br>(excluding integrated PERC).The<br>number of PERC 5/E controllers<br>exceeds the maximum number of<br>controllers supported by the driver in<br>the ESX release.                                                                                                    | Configure the system with only two<br>PERC 5/E controllers.                                                                                                    | ESX 3.0.2<br>ESX 3.0.1            |
| The mouse pointer is<br>not functional when<br>installing the ESX<br>software on the<br>PowerEdge 6950<br>system                                                        | When installing the ESX software on<br>the PowerEdge 6950 system with<br>console redirection through Dell<br>Remote Access Controller (DRAC) 5,<br>the mouse pointer fails to move. This<br>is because of a USB scheduler<br>limitation in the 2.4 Linux kernel used<br>by the VMware ESX installer.                                                                                                    | Perform a text-based installation, or use the <b><tab></tab></b> key to move between fields in the graphical installation.                                                                                                    | ESX 3.5<br>ESX 3.0.2<br>ESX 3.0.1 |
| Performance is<br>impacted due to<br>interrupt sharing<br>in the<br>PowerEdge 6850<br>system                                                                            | The ESX software running on the<br>PowerEdge 6850 system using<br>PERC 5/i Integrated controller may<br>have shared interrupt lines between<br>the USB controller and PERC.<br>To avoid any performance impact due<br>to the shared interrupts, configure the<br>ESX software to avoid loading the USB<br>drivers.<br>For more information on shared<br>interrupts in ESX, see the Knowledge<br>Base article 1290 on the VMware<br>Knowledge Base website at<br>www.vmware.com/kb. | <ul> <li>Perform the following steps:</li> <li>1 Configure the USB controller setting in the<br/>PowerEdge 6850 BIOS to USB on with<br/>BIOS support (default setting).<br/>This enables support for USB devices both<br/>during and after ESX boot process even if the<br/>USB drivers are not loaded by the<br/>ESX software.</li> <li>2 Remove the following USB module aliases<br/>from /etc/modules.conf:</li> <li>a alias usb-controller usb-uhci</li> <li>b alias usb-controller1 ehci-hcd</li> <li>3 Save /etc/modules.conf and reboot<br/>the system.</li> </ul> | ESX 3.5<br>ESX 3.0.2<br>ESX 3.0.1 |
| Keyboard and mouse<br>are not responsive on<br>the PowerEdge 6850<br>system when using<br>an Avocent<br>Keyboard, Video, or<br>Visual Display Unit<br>(KVM) environment | This issue is seen when using an<br>Avocent KVM environment,<br>specifically when KVM switches are<br>cascaded with the system connected to<br>the lowest tier. The BIOS setting in the<br>system for the USB controller is set to<br><b>On</b> without BIOS support.<br>In such a configuration, the<br>USB drivers are not loaded in<br>/etc/modules.conf.                                                                                                    | Configure the USB controller setting in the<br>PowerEdge 6850 BIOS to USB on with<br>BIOS support (default setting).<br>This enables support for USB devices both<br>during and after the ESX boot process even<br>if USB drivers are not loaded by the<br>ESX software.                                                                                                    | ESX 3.5<br>ESX 3.0.2<br>ESX 3.0.1 |

| Issue                                                                                | Description                                                                                                    | Resolution                                                                                                    | Applies to             |
|--------------------------------------------------------------------------------------|----------------------------------------------------------------------------------------------------|----------------------------------------------------------------------------------------------------|------------------------|
| SCSI target is<br>unrecognized on<br>PowerEdge systems<br>with PERC 5<br>controllers | The ESX software lists an<br>unrecognized SCSI target for the<br>PERC 5 controller. The SCSI target is<br>typically identified as <b>vmhba0:264:0</b> .<br>The target cannot be configured to<br>create Virtual Machine File System<br>(VMFS) partitions.         | This target represents the backplane for<br>the PowerEdge systems with SAS drives.<br>This can be ignored.                                                                                           | ESX 3.0.2<br>ESX 3.0.1 |
| Log file shows a                                                                     | The following error appears in<br>/var/log/messages on a system reboot:<br>kernel: kmod: failed to<br>exec /sbin/modprobe -s -k<br>scsi_hostadapter,<br>errno = 2                                                                                                 | The modules loaded with ESX are generic<br>across all installations of ESX and the modules<br>that do not apply to a particular system model<br>fails to load. This error message can be<br>ignored. | ESX 3.5                |
| failed modprobe<br>message                                                           |                                                                                                    |                                                                                                    | ESX 3.0.2              |
|                                                                                      |                                                                                                    |                                                                                                    | ESX 3.0.1              |
| VMotion is not<br>allowed between<br>hosts with different<br>processors              | For certain combinations of processors,                                                                                                    | VMotion between processors with different                                                                                                    | ESX 3.5                |
|                                                                                      | of the pair is new VirtualCenter may                                                                                                    | settings and features is not supported.                                                                                                    | ESX 3.0.2              |
|                                                                                      | refuse to allow VMotion between two<br>systems running ESX software.<br>The following error message appears:<br>Error: Cannot migrate<br>between hosts with<br>different processors.<br>Supported extended features<br>differ. (Source:<br>0x0000019d, 0x000001d) | For more information on VMotion<br>compatibility, see the VMotion and 64-bit<br>VM Compatibility with Dell PowerEdge Servers<br>available on the Dell Support website at<br>support.dell.com.        | ESX 3.0.1              |
| Device ID of DRAC                                                                    | Device ID of DRAC 4 adapter                                                                                                    | This issue will be fixed in a future release of                                                                                                    | ESX 3.5                |
| 4 adapter 1028:0012<br>is missing in<br>vmware-devices.map<br>file                   | 1028:0012 is missing in the <b>vmware-</b><br>devices.map file. As a result, it is listed<br>as an unknown device in the output of<br>the lspci command that lists the PCI<br>devices in the system.                                                              | ESX software.                                                                                                    | ESX 3.0.2              |
|                                                                                      |                                                                                                    |                                                                                                    | ESX 3.0.1              |

### **Additional References**

- VMware Knowledge Base www.vmware.com/kb
- VMware Community Access www.vmware.com/communities/content
- VMware Virtual Infrastructure Documents- www.vmware.com/support/pubs
- Dell OpenManage With VMware ESX Installation Guide support.dell.com